## **Directions to Sign Up as a Notetaker in GB ACCESS**

- Go to our or <u>website</u> or search for Student Accessibility Services from the main UWGB webpage
- On the left side of the page click on the **Employment Opportunities** tab and then click on **Notetaker**.

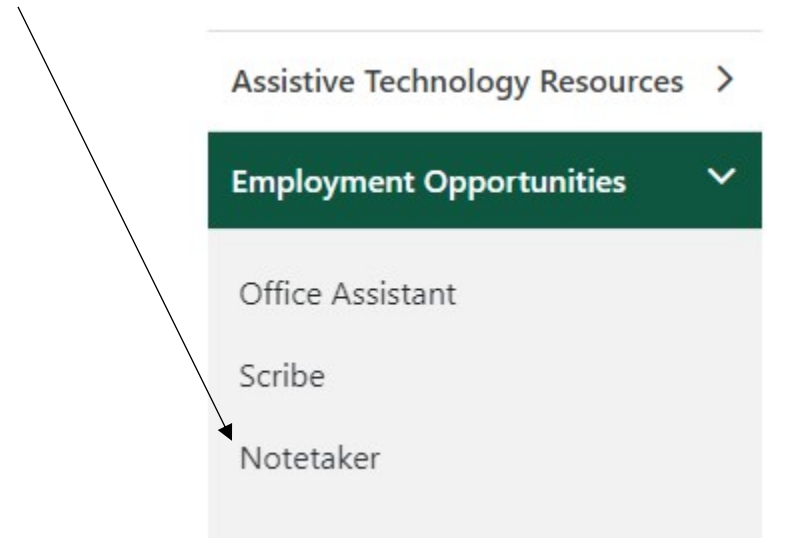

- Click on the **Apply Now** button.
- Select button "Sign up as a notetaker"

| This ! | Week's Schedule                               |                                    |
|--------|-----------------------------------------------|------------------------------------|
|        | Class                                         | Schedule                           |
| 20     | HUM DEV 314-0800<br>LEC (10742)               | INTERNET-BASED<br>COURSE           |
| 26     | HUM DEV 342-0850<br>LEC (9368)                | INTERNET-BASED<br>COURSE           |
| 2      | HUM STUD 350-0001<br>LEC <mark>(10905)</mark> | MoWe 2:15PM -<br>3:35PM<br>MAC-219 |

- Fill in your class schedule, THIS WORKS BEST IF YOU USE YOUR 4-5 DIGIT COURSE NUMBER, which can be found in your SIS account.
- Example here:

|                       | Term*:           | 2018 - Fall        | 5                   | ~              |             |               |               |               |
|-----------------------|------------------|--------------------|---------------------|----------------|-------------|---------------|---------------|---------------|
| ap 2: Enter Course Re | egistration Nurr | nbers              |                     |                |             |               |               |               |
|                       |                  |                    |                     |                |             |               |               |               |
|                       |                  |                    |                     |                |             |               |               |               |
| mportant Note: If     | you have not si  | igned a contract i | for this particular | term, the syst | em will req | uire you to s | ubmit a notet | aker contract |

- After adding courses, click Continue to Verify Your Classes.
- You will then sign the notetaker agreement and will be notified if there is a match!

## **Directions for Uploading Notes to GB ACCESS**

- Go to our or <u>website</u> or search for Student Accessibility Services from the main UWGB webpage
- On the left side of the page click on the **Employment Opportunities** tab and then click on **Notetaker**.

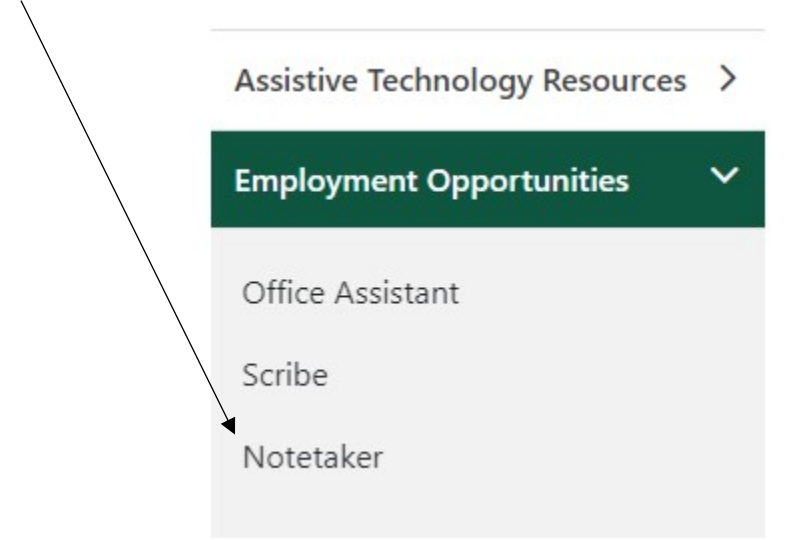

- Click on the **Upload Notes** button.
- Log in using your UWGB credentials (including the @uwgb.edu)
- Click the Notetaker tab on the top banner

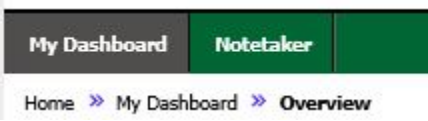

- Click Upload and View Notes
- Fill in the file information

| Notes for*: | Select One   |                |           |  |
|-------------|--------------|----------------|-----------|--|
|             |              | Select Day(s)* |           |  |
|             |              | Monday         | 🗆 Tuesday |  |
|             |              | U Wednesday    | Thursday  |  |
|             |              | 🗌 Friday       | Saturday  |  |
|             |              | Sunday         |           |  |
|             | Select File: | Brows          | se        |  |
|             | ,            | Upload Notes   |           |  |
|             |              | •              |           |  |
|             |              |                |           |  |